VT-230 & VT-130 INSTALLATION GUIDE (1800-220-0779

support@fleetcomplete.com

a Reset

0

Fleet Complete

Fleet Complete

# **Product Overview**

- 1. Reset button
- 2. SIM card Slot
- **3.** MicroSD Slot
- **4.** Rear Camera connector
- **5.** Charging/ Data port

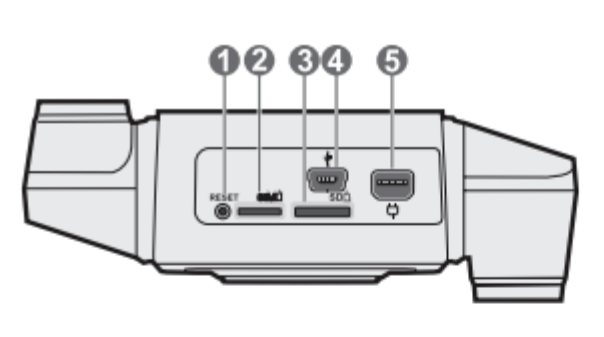

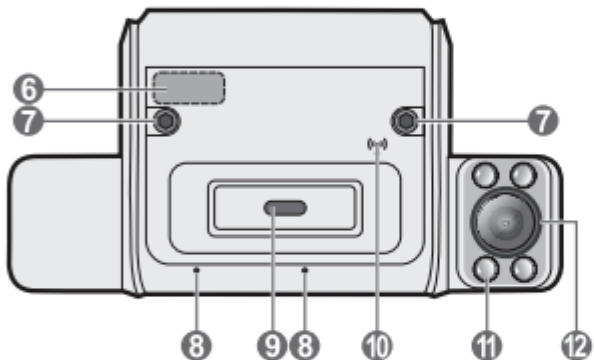

- 6. NFC sensor
- 7. Camera locking screw
- 8. Microphone
- 9. Emergency recording indicator/button10. WIFI/mobile broadband indicator

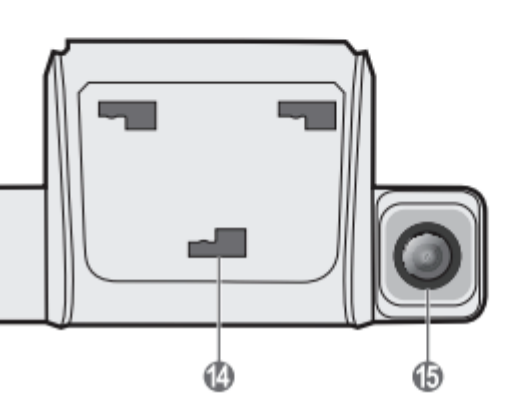

- 11. Infrared illuminator
- **12.** Driver facing camera
- 13. Speaker
- 14. Mounting slot (x3)
- **15.** Road facing camera

#### • What is inside the Box?

VT-230 (dual) or VT-130 (single) Camera Vision USB power cable Vision mating cable to OBD Allen Key Mounting plate

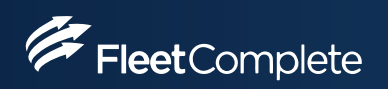

#### **Mounting & Adjusting your Camera Lens**

Peel the film off f rom the back of the rear plate.

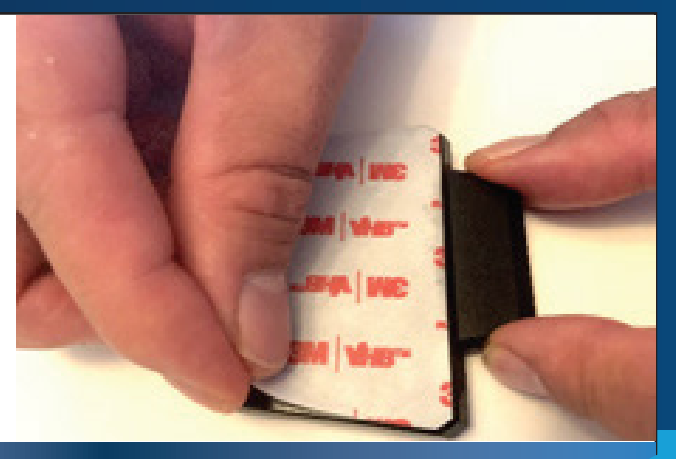

Clean windshield area with dry cloth. If you notice dirt or particles, clean the area with a damp cloth and again with a dry cloth to ensure a good adhesive mount. For extreme cold temperatures (-20° C & -4°F) turn your heater on and allow the cabin to warm up before mounting your Camera.

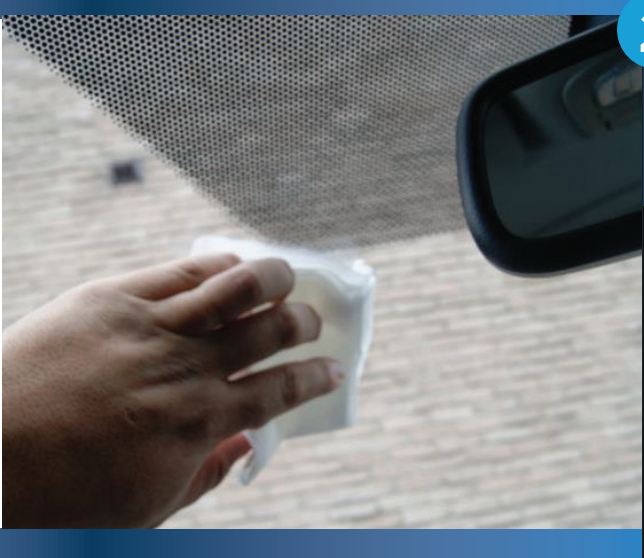

3

1

Go to page 7 to roughly locate Camera Alignment using the Vision App Camera preview. After which you can safely affix your mounting plate.

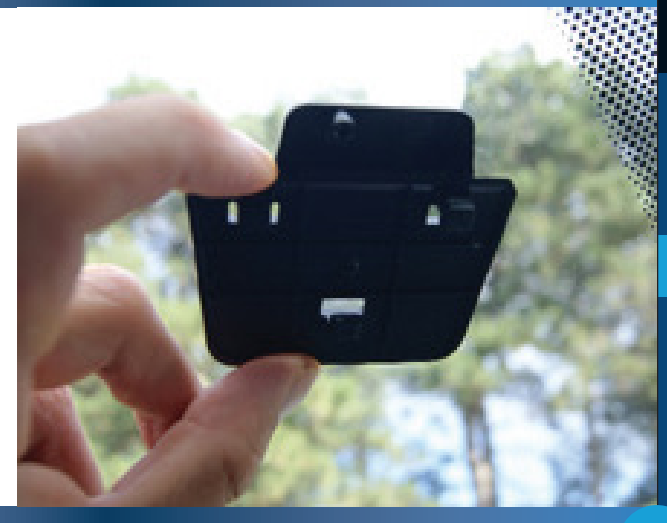

Attach the camera to the rear plate by matching the positions of the three mounting holes on the back of the camera with the hook on the rear plate. Slide the camera to the left to lock it in place.

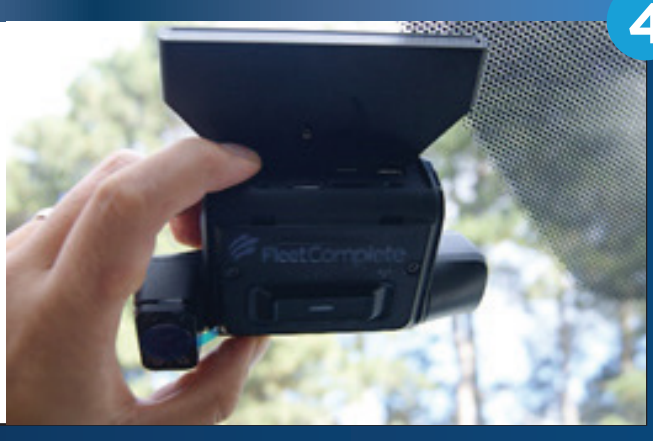

#### **Mounting & Adjusting your Camera Lens**

5

Peel the film from the Driver facing Camera lens (where applicable) and Road facing Camera lens.

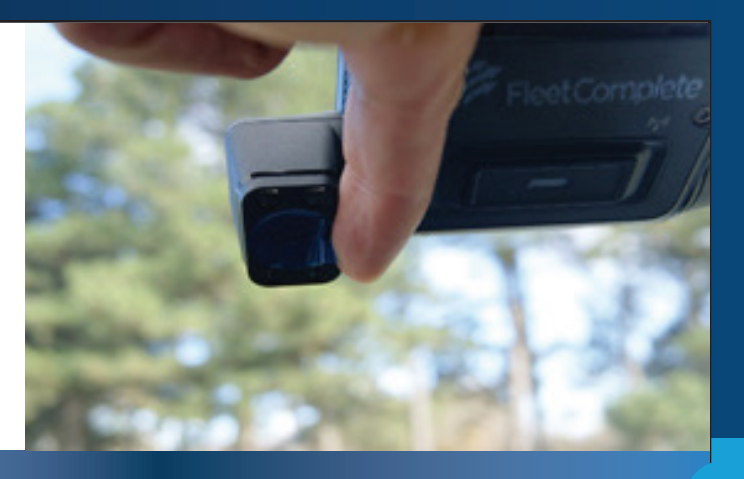

Using the allen key loosen the Camera lens screws so you can adjust your lens positioning. Fasten your screws only once you have completed the Vision Camera Alignment in page 7.

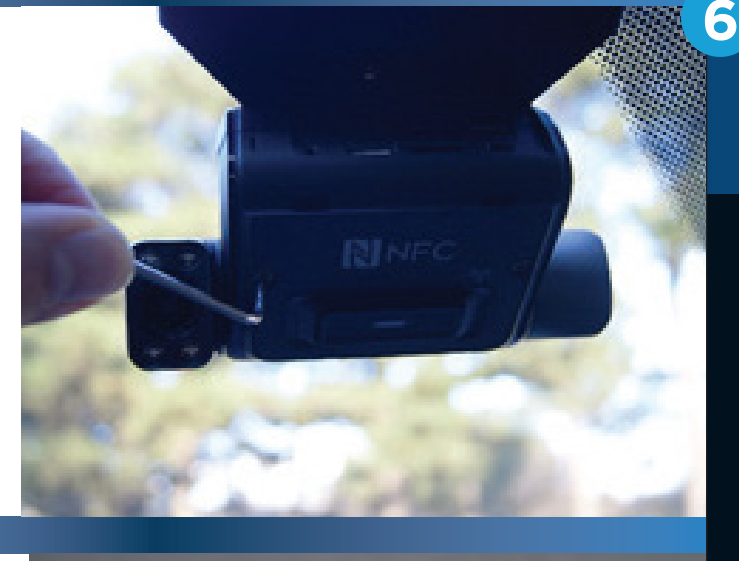

7

Route the cable inside the vehicle leaving the main connector exposed to where the VT-230 Camera is to be installed on the windscreen, and the other end going toward the vehicles diagnostic port.

Route the cable along your windshield frame, ensure the cable is tucked alongside existing wires of the pilar and behind pilar air bag.

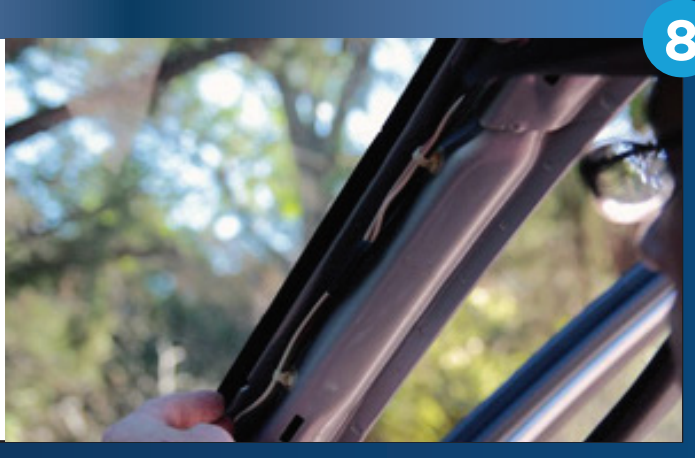

#### **Mounting & Adjusting your Camera Lens**

Connect your camera cable OBD to your Vision Advanced Diagnostic Y-cable following the labels for Dash Cam & Fleet Tracker and tuck your cables under your dash securing your cables and Fleet tracker with zip ties.

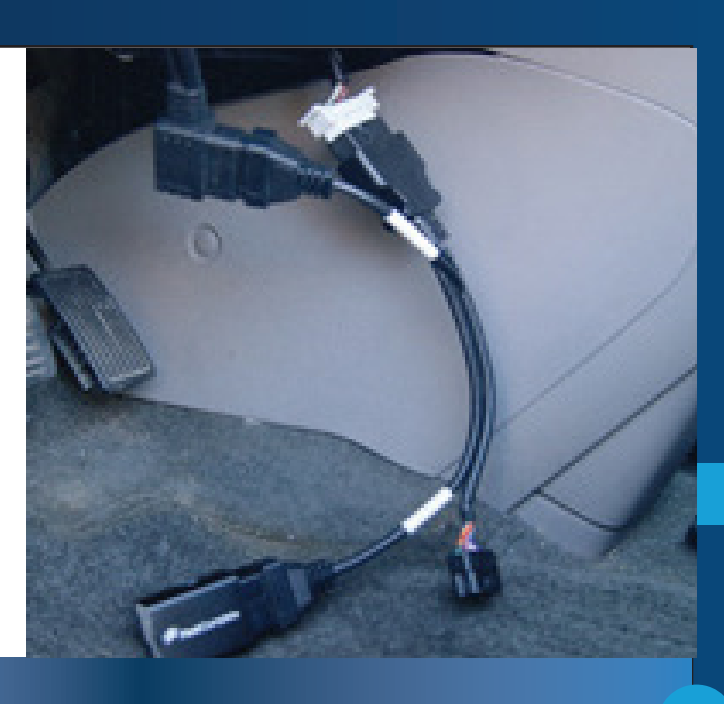

Complete your installation by placing the protective peripheral cover.

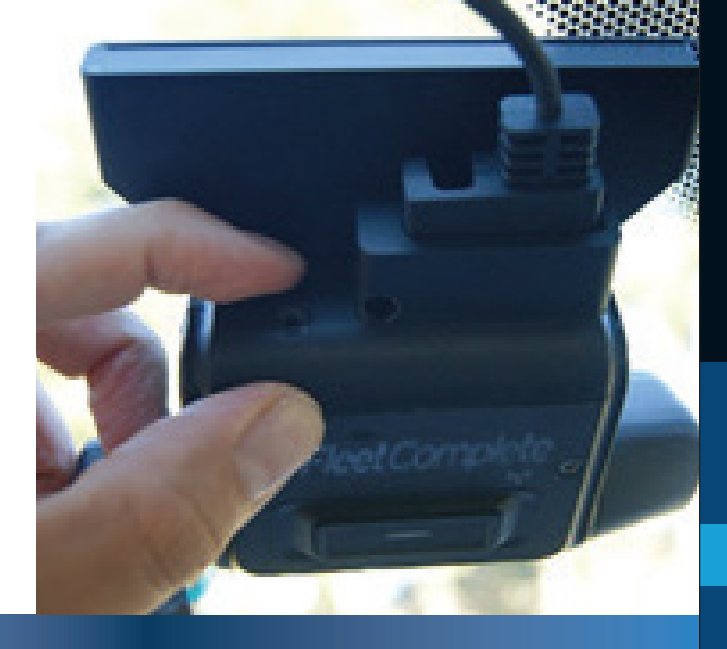

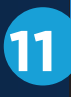

9

Screw in the peripheral cover with the allen key provided to prevent damage.

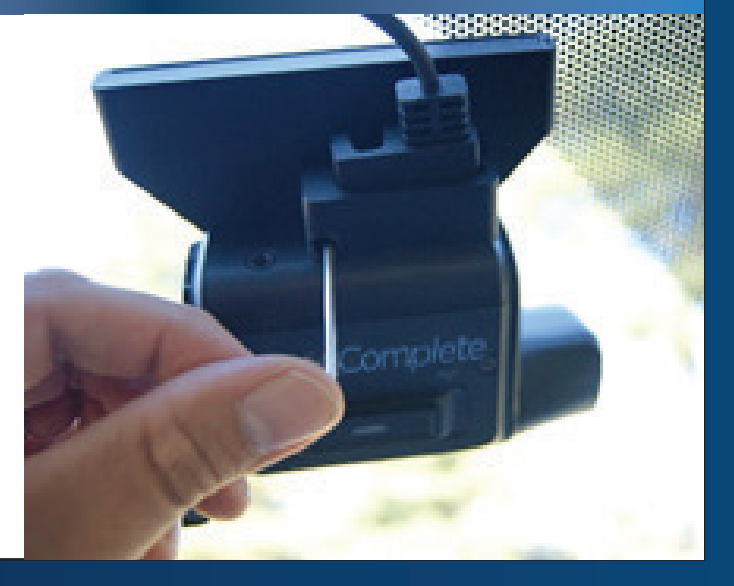

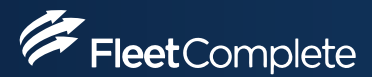

#### **VT-230 & VT-130 Cables**

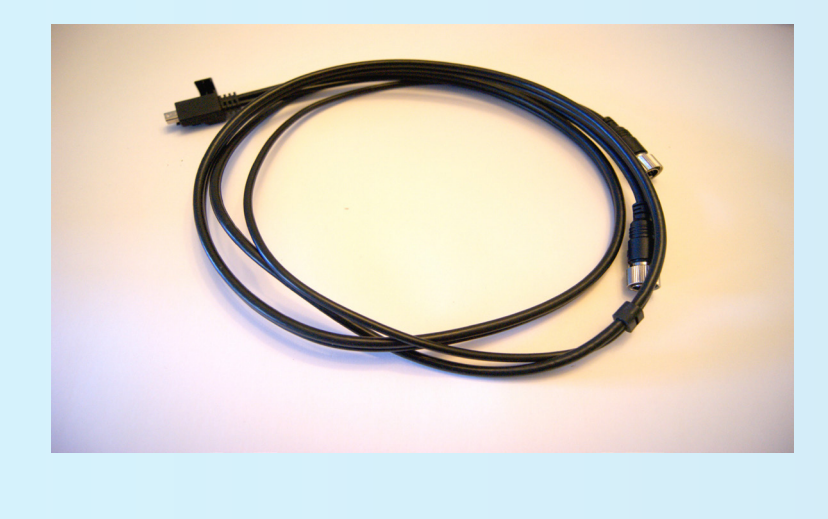

Connect your Micro USB cable end to the Camera next, connect your 6 pin M8 male receptacle end to the OBD to M8 female receptacle in image.

Fasten your m8 connection points.

Once you have your 6 pin M8 cable connected proceed and connect the OBD male end to the Vision Advanced OBD cable labeled "DashCam".

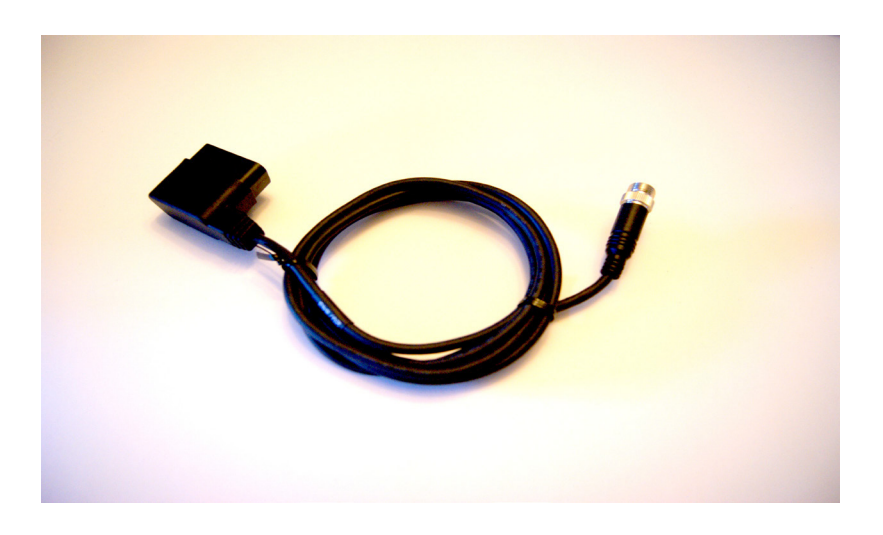

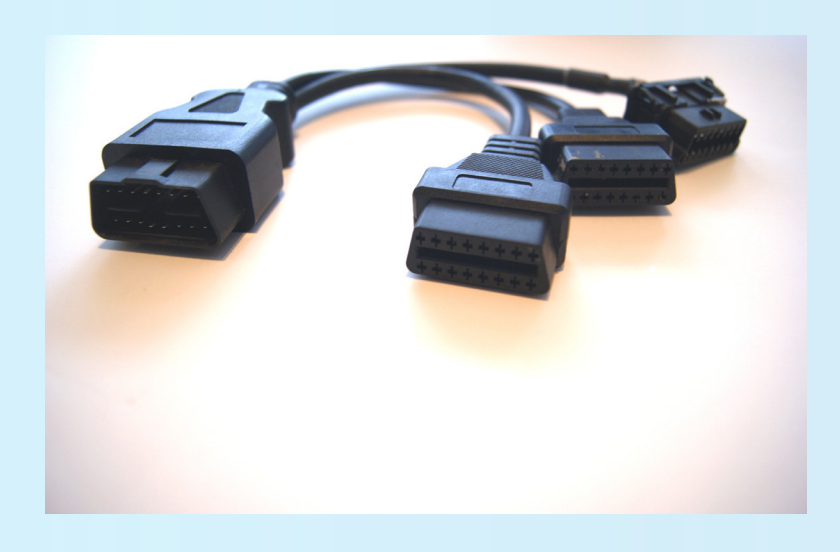

Connect your Fleet tracker to the OBD female end labeled Fleet Tracker if you have one.

Now that your M8 receptacle is connected, and your OBD cable is connected to your Vision Advanced cable, proceed and connect the VT-230 or VT-130 Advanced cable OBD male end to the OBD port of your vehicle.

#### **Access & Permissions Android Users**

Android Users, once Successfully logged in, notice there are four buttons at the bottom of your Vision App, Home, trips, scoreboard, vehicle, follow steps below and switch tabs using these buttons.

- 1. Ensure Wi-Fi & Bluetooth is enabled on your Mobile Android Phone
- 2. From the Home Screen be sure to Enable ALL necessary permissions, Agree or Allow all permission prompts (Important: Do not proceed without ensuring you have followed this step)
- 3. Next, Tap on the vehicle button
- 4. Select your Camera f rom the Vehicle List
- 5. Tap on the Connect to Camera button to connect

Within seconds you should be connected to your Camera.

| 4:44 © 7 ©                   | 🔌 🙃 💷 69% 💼     | 4:11 1   | 4                                                   | 🔌 🗟 📖 73% 💼              |          | 4:12 P                                     | ×.            | 🗟 . 🗐 73% 💼 |
|------------------------------|-----------------|----------|-----------------------------------------------------|--------------------------|----------|--------------------------------------------|---------------|-------------|
| Hello, Michael Loyola        | -               | <b>∠</b> |                                                     | ۹ 🥌                      | $\times$ |                                            |               | -           |
|                              |                 |          | d vehiele                                           |                          | 3        | 55950110009492                             |               |             |
| You cannot start a trip yet  |                 | (C) M    | ichael L - 355950                                   | 0110009112,              | C.<br>Fi | amera S/N: 3559501<br>irmware version: 4.0 | 10009492<br>1 |             |
| Photo & Media Files          | ENABLE          |          | My Fleet (Default)<br>Camera: 355950110009112       | . <ul><li>&gt;</li></ul> |          |                                            |               |             |
| Physical Activity            | ENABLE          | 0.120    |                                                     |                          |          | REF                                        | RESH LAMERA   |             |
| Foreground Location          | ENABLE          | Vehicles |                                                     |                          |          |                                            |               |             |
| Background Location          | ENABLE          | C        | 355950110009492<br>My Fleet (Default)               |                          |          | amore Proving                              |               |             |
| Your score, April 19, 2021   |                 |          | Camera: 355950110009492                             |                          |          | amera Preview                              |               |             |
|                              | Learn more >    |          | Aarjav T – 355950110                                | 0010250                  |          | S Disconnected                             |               |             |
|                              |                 |          | My Fleet (Default)<br>Camera: 355950110010250 💿 💿 > |                          |          |                                            | ECT TO CAMERA |             |
| On Ch                        |                 | _        |                                                     |                          |          |                                            |               |             |
|                              |                 | Q        | <b>Aaron J – 355950110</b><br>My Fleet (Default)    | 008098                   |          |                                            |               |             |
| No score yet                 |                 |          | Camera; 355950110008098                             |                          |          |                                            |               |             |
| Trips <sub>OO</sub> Distance | Time            | (D)      | Alberto F - 3559501                                 | 10008312                 |          |                                            |               |             |
|                              | - 0 min         |          | My Fleet (Default)<br>Camera: 355950110008312 🚺     | <b>→</b>                 |          |                                            |               |             |
| Last trip, -                 |                 |          |                                                     | 4                        |          |                                            |               |             |
| Home Trips Sco               | recard Vehicles | 10 Home  | Trips Scorec                                        | ard Vehicles             |          |                                            |               |             |
| III O                        | <               |          | III O                                               | <                        |          | 111                                        | 0             | <           |

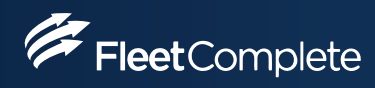

#### **Access & Permissions IOS Users**

IOS users enable access to Bluetooth, Location and Wifi through IOS specifc prompts that pop up. Tap on Ok or Allow to each notification prompt. Ensure Bluetooth and wifi is enabled during this process.

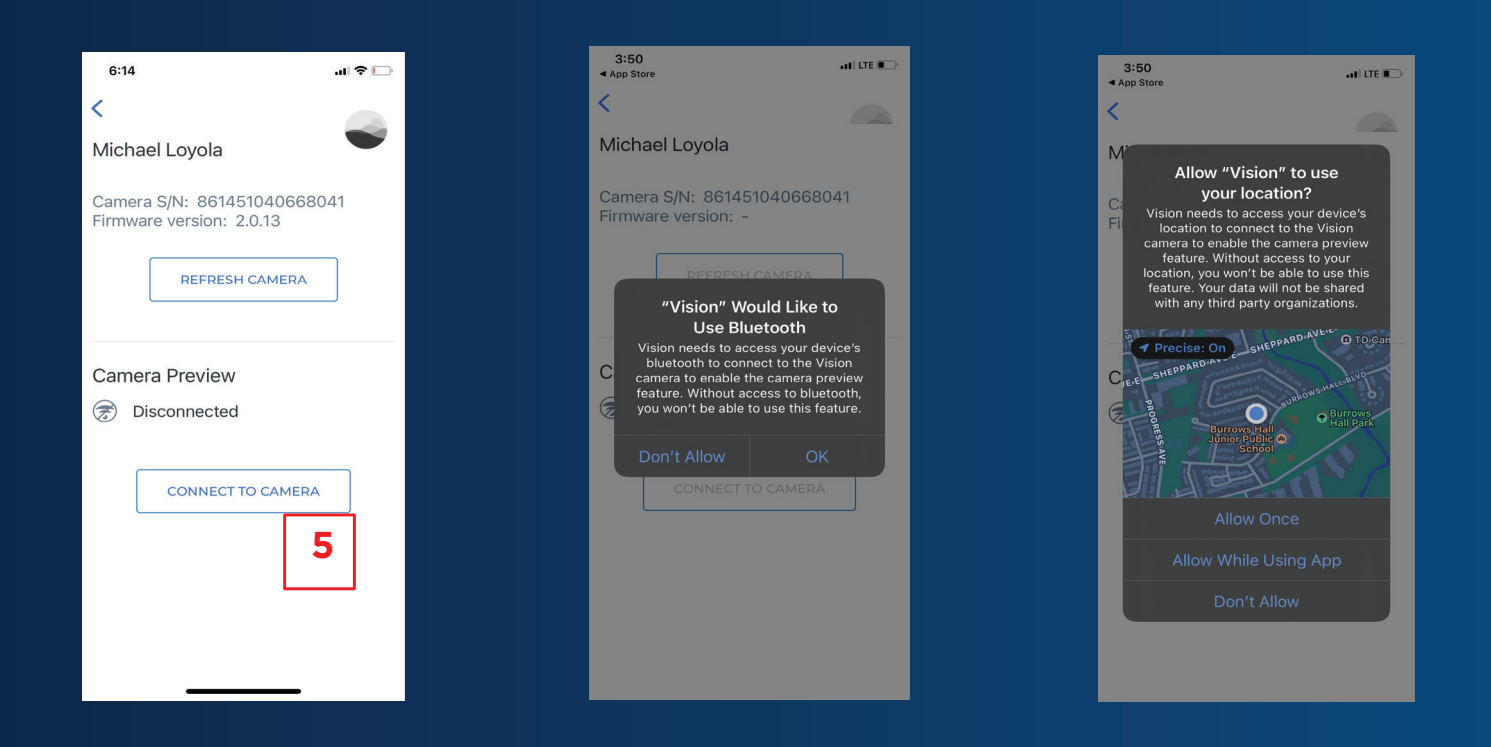

Select\Tap your Camera by Locating your name f rom yourvehicle list & Tap on Connect to Camera.

Tap on Allow or Ok to any notification prompt messages that come in.

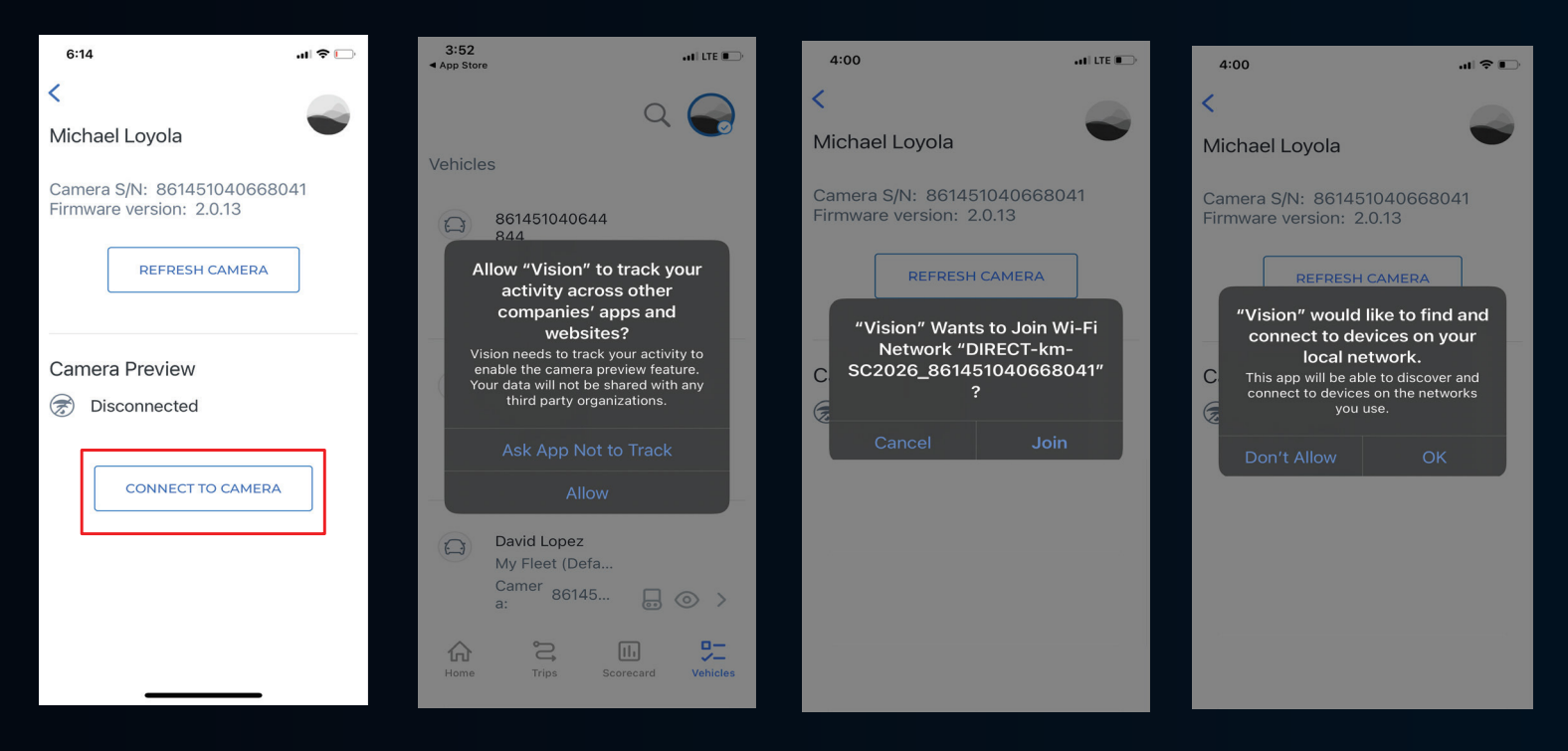

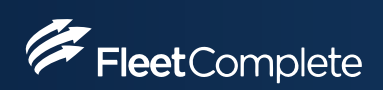

### **Camera Alignment**

- Camera mounting towards the driver side is recommended. Driver monitoring functionality is compromised if the camera is mounted closer to the passenger seat.
- For optimal view ensure the camera Driver facing lens is positioned vertically. Vertical positioning is dependent on the vehicles windshield angle
- Camera mounting on a Single facing lens is dependent on the windshield size. For optimal view use the Vision app to align your camera and capture your view of the road.
- Ensure your vehicles driver side sun visor is not obstructing your driver facing lens.
- Below is a diagram of some good mounting points.

#### Vision Camera lens windshield position

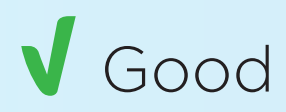

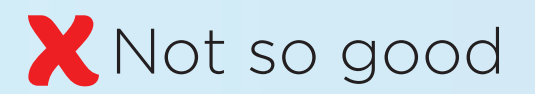

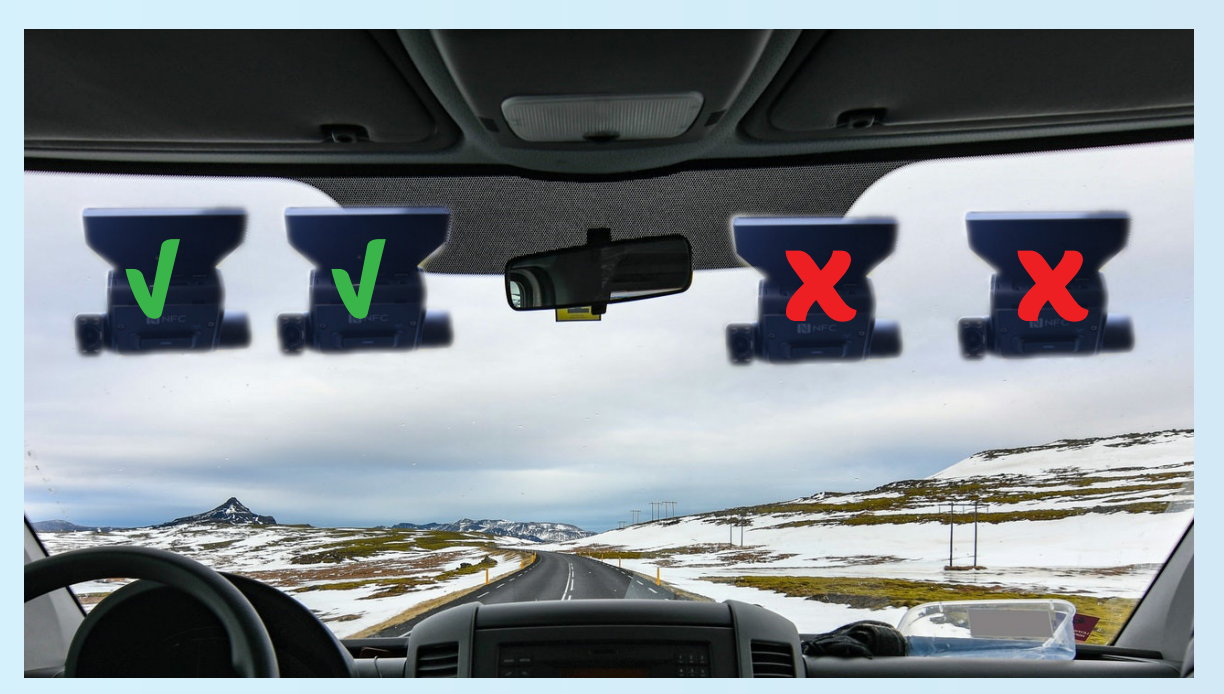

#### **Road View Horizon line Denotation**

Horizon line (denoted by red) to be in the middle or upper half of the image so that the camera sees enough of the road and is not looking mostly at the sky.

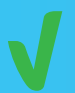

#### Good mounting in vehicle

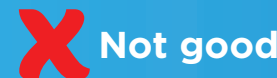

Not good, too much sky

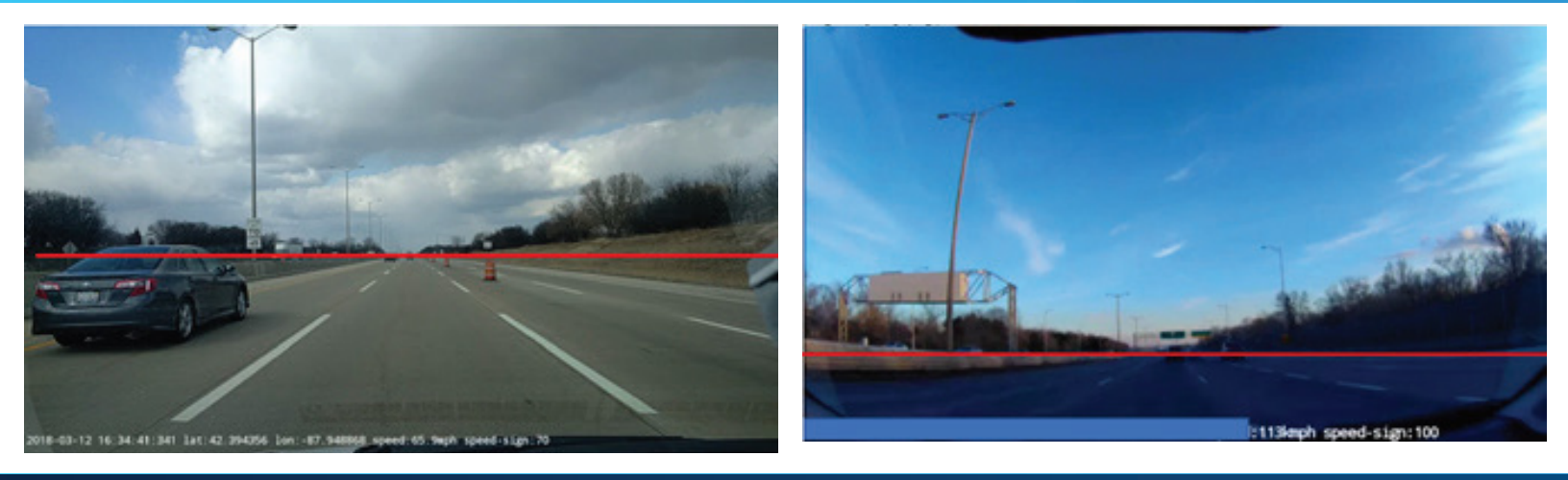

The Fleet Complete Vision App Dual facing view allows you to see roadside view, and cabin facing view Adjust your Camera as needed, following your Camera alignment steps, ensure you have a good view of the road and that there is not too much sky.

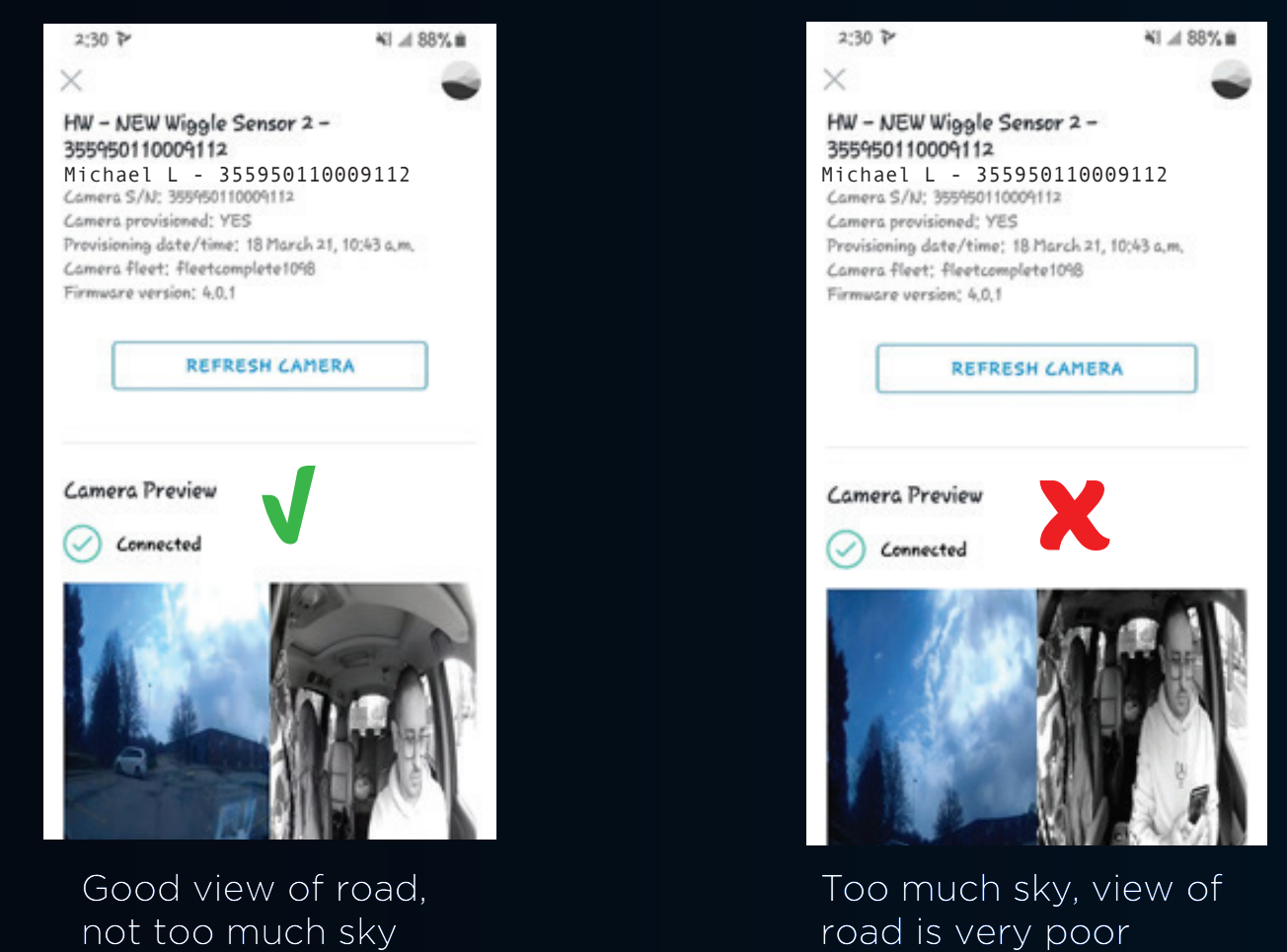

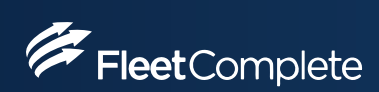

# **LED Light Indicator**

| Behaviour             | Indication                      |
|-----------------------|---------------------------------|
| Red, always ON        | Normal recording<br>in progress |
| Red, blinking slowly  | Emergency recording in progress |
| Red, blinking rapidly | Memory card error               |

## WIFI Mobile Broadband LED

| Behaviour       | Indication                       |
|-----------------|----------------------------------|
| Cyan            | System initializing              |
| Green always on | WIFI connected                   |
| Blue always on  | Mobile broadband connected       |
| Blue blinking   | Mobile broadband<br>disconnected |

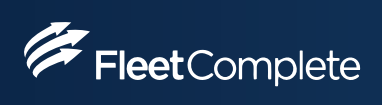